### CSP 方案之 Azure 檔案備份及還原

CSP: Cloud Service Provider 方案係為月租或年租方案,其管理及開立服務 為由代理商或經銷商開立客戶端所需要的服務,每月/年為週期性的針對該 服務收取實際使用、代管費用以及額外的技術、建置、移轉等等。而 CSP 並不像 open 授權(只要沒有可用的點數(餘額)就會停止服務(停機))的儲值方 式,取代的就是服務一直會持續,直到客戶端告知停止服務、或應繳費用 未繳才會停止,此方式可避免客戶因為來不及儲值(open)造成服務停止的發 生

下列為針對 Azure 的檔案備份及還原做說明(帳號已經由經銷商申請開立並 設定有權限的帳號允許登入)

步驟一:登入 Azure Portal

**CSP** Azure

登入 Azure Portal (<u>http://portal.azure.com</u>) 導入到登入頁

| ← ● Https://login.microsoftonline.com/common/oauth2/authorize?r   ● ● ● ● ● ● ● ● ● ● ● ● ● ● ● ● ● ● | 2016月 × 命公 (2)                              |
|----------------------------------------------------------------------------------------------------|---------------------------------------------|
|                                                                                                    | Microsoft Azure                             |
|                                                                                                    | 工作或學校、或是個人 Microsoft 帳戶                     |
| Cloud optimize                                                                                        | <b>火</b><br>密碼                              |
| your business                                                                                         | □ 讓我保持登入                                    |
|                                                                                                    | 登入                                          |
|                                                                                                    | 無法存取您的帳戶嗎?                                  |
|                                                                                                    |                                             |
|                                                                                                    |                                             |
|                                                                                                    | © 2016 Microsoft Microsoft 使用规定 陽紅樓與 Cookie |

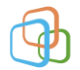

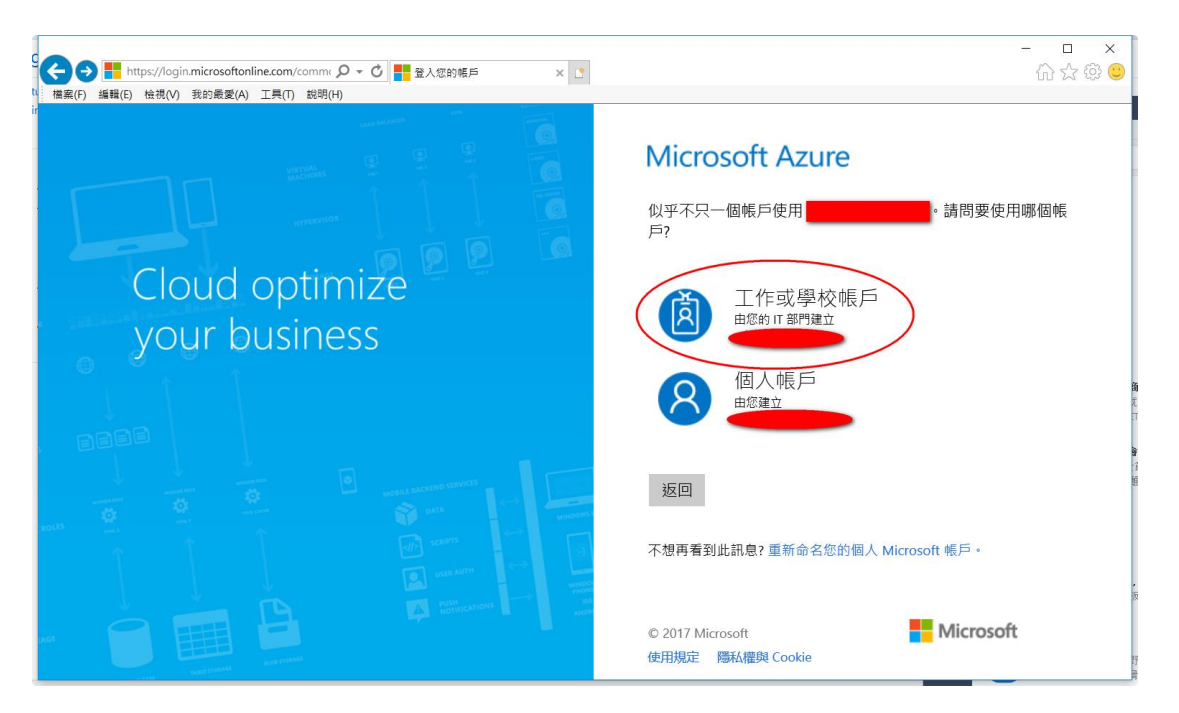

# 上述圖有些帳號不會有此狀況

| →      →      →      →      →      →      →      →      →     →     →     →     →     →     →     →     →     →     →     →     →     →     →     →     →     →     →     →     →     →     →     →     →     →     →     →     →     →     →     →     →     →     →     →     →     →     →     →     →     →     →     →     →     →     →     →     →     →     →     →     →     →     →     →     →     →     →     →     →     →     →     →     →     →     →     →     →     →     →     →     →     →     →     →     →     →     →     →     →     →     →     →     →     →     →     →     →     →     →     →     →     →     →     →     →     →     →     →     →     →     →     →     →     →     →     →     →     →     →     →     →     →     →     →     →     →     →     →     →     →     →     →     →     →     →     →     →     →     →     →     →     →     →     →     →     →     →     →     →     →     →     →     →     →     →     →     →     →     →     →     →     →     →     →     →     →     →     →     →     →     →     →     →     →     →     →     →     →     →     →     →     →     →     →     →     →     →     →     →     →     →     →     →     →     →     →     →     →     →     →     →     →     →     →     →     →     →     →     →     →     →     →     →     →     →     →     →     →     →     →     →     →     →     →     →     →     →     →     →     →     →     →     →     →     →     →     →     →     →     →     →     →     →     →     →     →     →     →     →     →     →     →     →     →     →     →     →     →     →     →     →     →     →     →     →     →     →     →     →     →     →     →     →     →     →     →     →     →     →     →     →     →     →     →     →     →     →     →     →     →     →     →     →     →     →     →     →     →     →     →     →     →     →     →     →     →     →     →     →     →     →     →     →     →     →     →     →     →     →     →     →     →     →     →     →     →     →     →     →     →     →     →     →     →     →     →     →     → | - □ ^<br>☆☆◎◎                                                    |
|----------------------------------------------------------------------------------------------------|------------------------------------------------------------------|
| Cloud optimize<br>your business                                                                                                    | Microsoft Azure<br>工作或學校、或是個人 Microsoft 帳戶                       |
|                                                                                                    | 登人返回                                                             |
|                                                                                                    | 無法存取您的帳戶嗎?<br>裕倫科技服份有限公司<br>© 2017 Microsoft<br>使用規定 陽紙權與 Cookie |

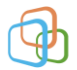

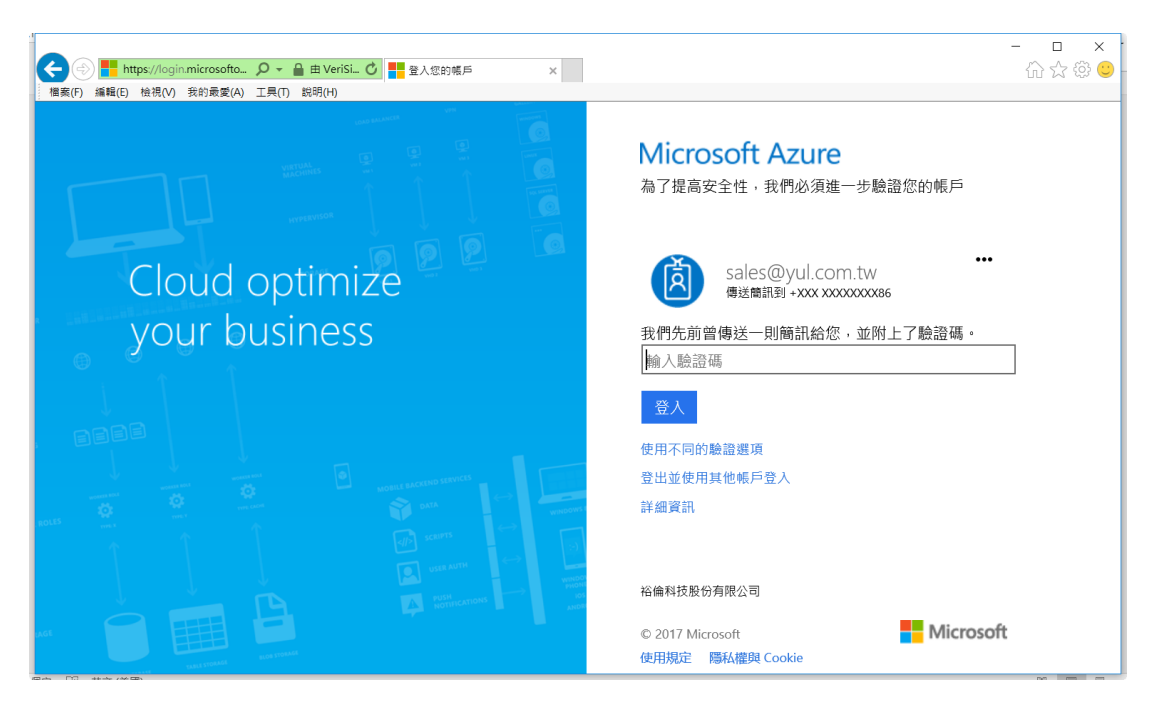

上圖若有啟動多因素驗證則選擇您所要的驗證方式,若無該頁則於登入後 就到下頁

登入後就進入了 Azure Portal,當您登入的帳號可管理多個公司時可以點選 右上角然後選取要管理的公司,倘若只有一家就可以執行左方的服務(須依 據被 assign 的角色執行相對應的服務-以復原服務保存庫為例)

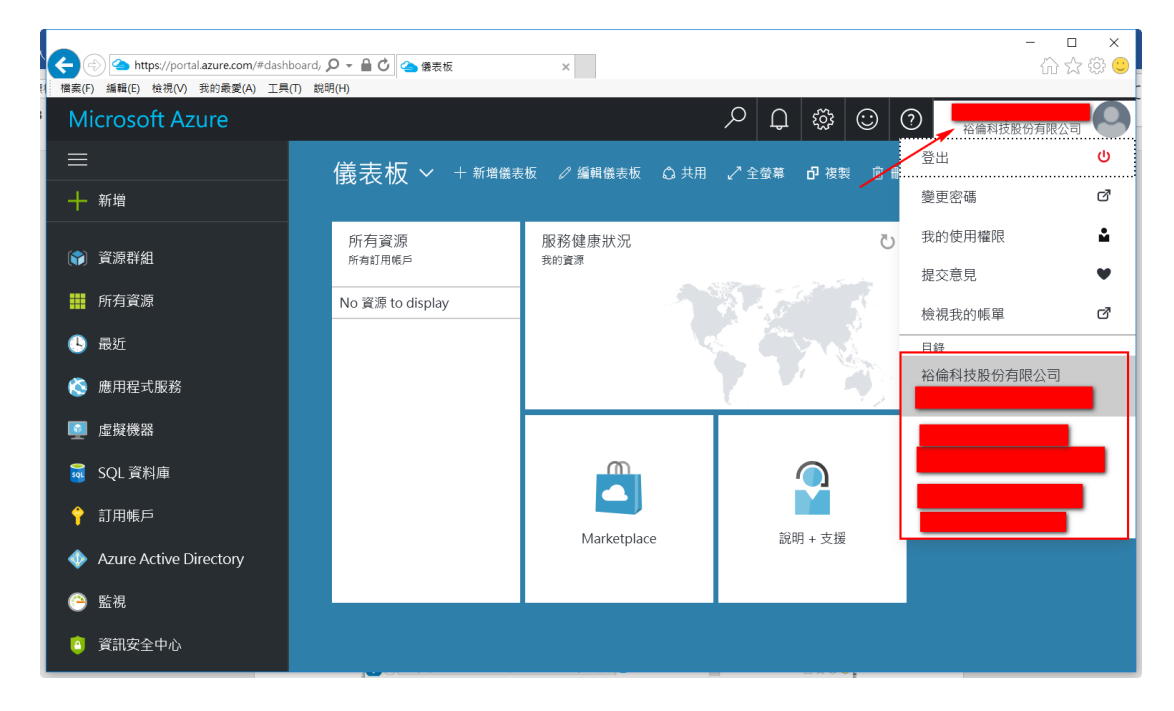

步驟二: 建立保存庫(復原服務保存庫=Recovery Services vaults)

1.

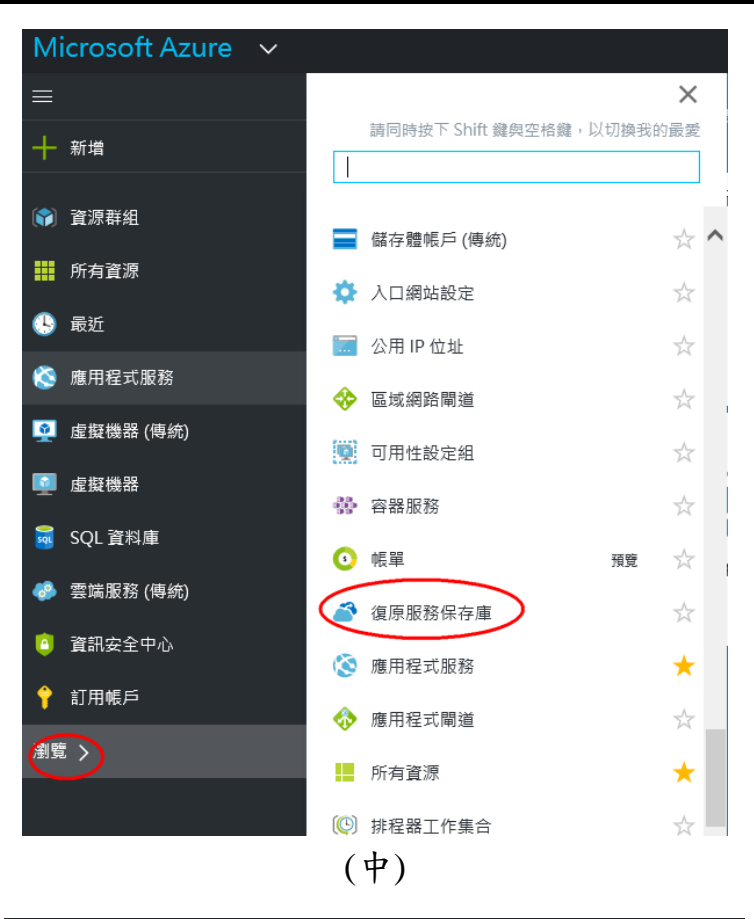

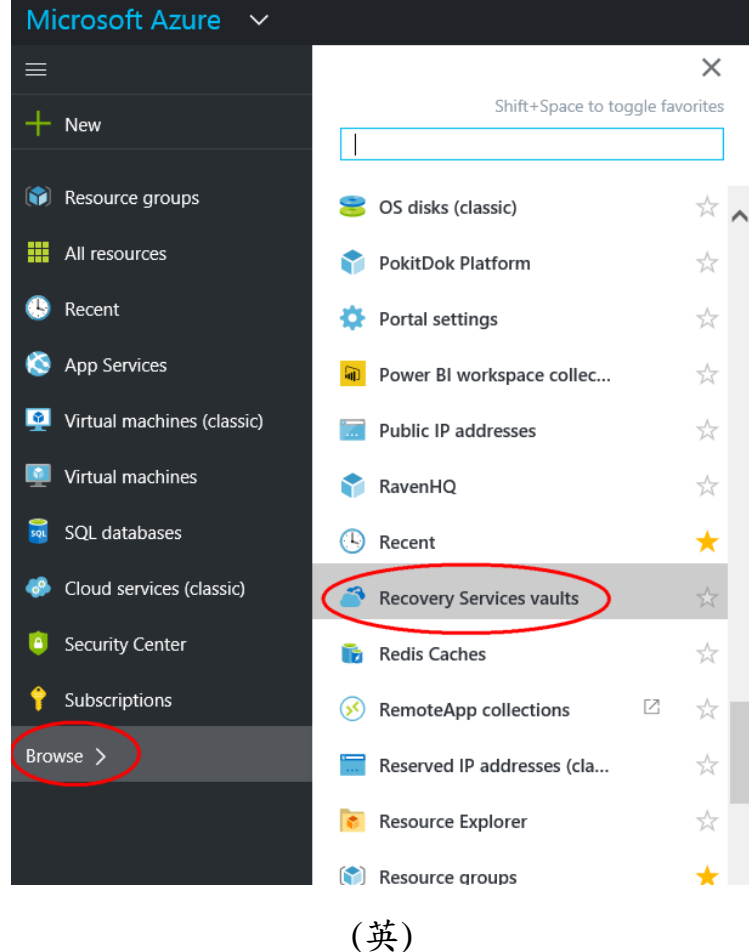

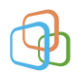

| Microsoft Azure Recove | ry Services vaults                     |
|------------------------|----------------------------------------|
| =                      |                                        |
| 十 新增                   | <ul> <li>★新增 ➡ 資料行 ひ 重新整理</li> </ul>   |
|                        | 訂用帳戶: Microsoft Azure – 看不到任何訂         |
| 🚫 應用程式服務               | 依名稱篩選                                  |
| 👼 SQL 資料庫              | ○ 迴々日<br>名稱 ~                          |
| 🐴 SQL 資料倉儲             | No Recovery Services vaults to display |
| 🐻 NoSQL (DocumentDB)   |                                        |
| 🧕 虛擬機器                 |                                        |
| 💠 負載平衡器                |                                        |
| 📷 儲存體帳戶                |                                        |
| ↔ 虛擬網路                 |                                        |
| Azure Active Directory |                                        |
| 😁 監視                   |                                        |
| 🤗 Azure 建議程式           |                                        |
| 🧿 資訊安全中心               |                                        |
| ◎ 帳單                   |                                        |
| ♀ 説明 + 支援              |                                        |
| Recovery Services vau  |                                        |

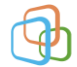

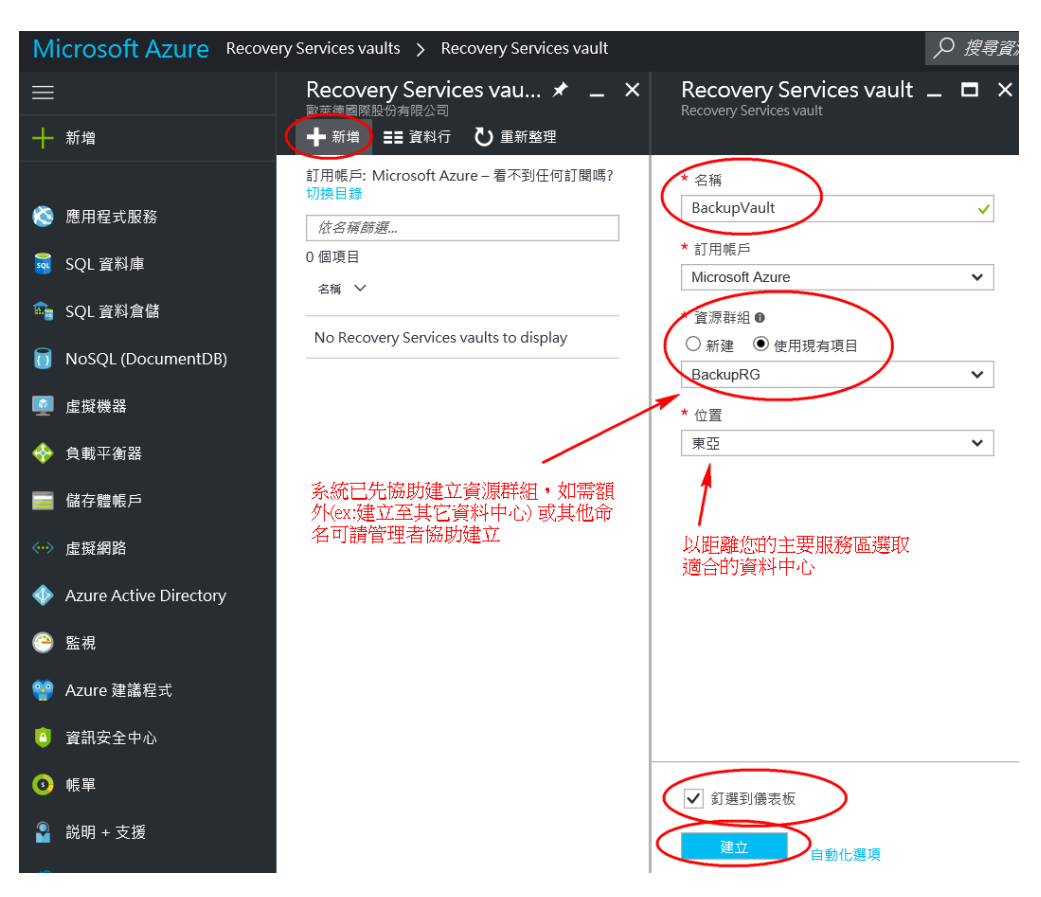

由於有勾選釘到儀表板,因此在建立過程中如下圖所示

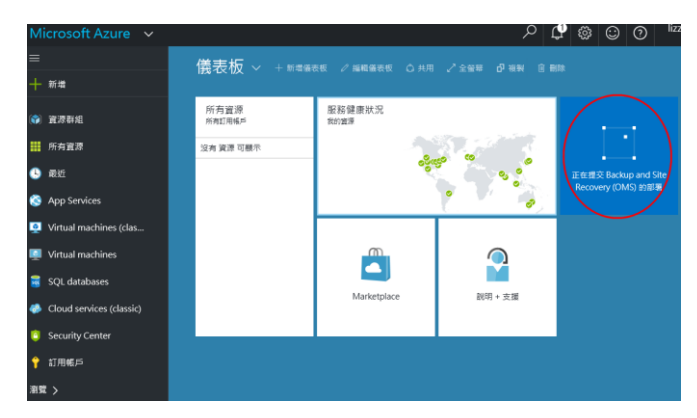

### 建立完成後可以點選進去

| Microsoft Azure      |                            | ▶ 搜尋資源                                     | × 🗘 🏟 😳 Ø  |
|----------------------|----------------------------|--------------------------------------------|------------|
| ≡                    | 儀表板 ~ + 新増優表板 ~ 編輯儀表板 Ⅰ 共用 | ✓ 全螢幕 日7 被製 亩 删除                           | ○ 如果>問始    |
| 十 新増                 | ··· >                      |                                            |            |
| №書 SQL資料賞儲           | 所有資源                       | 開始使用                                       |            |
| 🐻 NoSQL (DocumentDB) | No 資源 to display           |                                            |            |
| 🧕 虔擬機器               |                            | 虛擬機器<br>在最分鐘內倚違 Windows 及 Linux 虛擬機器       | n and Site |
| 🔶 負載平衡器              |                            | Recovery (                                 | ом5)       |
| 🧱 儲存體帳戶              |                            | App Service<br>建立應用於任何平伯與較置的 Web 與行動裝置應用程式 |            |
|                      |                            |                                            |            |

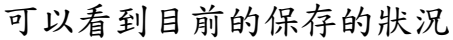

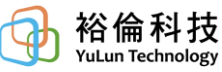

| Micro             | soft Azure Recovery Services vaults > Back            | kupVault                               |   | 8                         | D 搜尋瓷       | Æ          |         |                 | ×ζ  | ų  |
|-------------------|-------------------------------------------------------|----------------------------------------|---|---------------------------|-------------|------------|---------|-----------------|-----|----|
| =                 | Recovery Services vau メ _ ×<br><sup>副実徳開開股份有限公司</sup> | BackupVault<br>Recovery Services vault |   | 🗘 20 x 🔸 🖷 50             | <b>∔</b> #2 | nt eux     |         | *.              | - • | ×  |
| -                 | 訂用帳戶: Microsoft Azure - 智不到任何訂開嗎?<br>切接目錄             |                                        |   | 程式集 へ                     |             |            |         |                 |     | ^  |
|                   | <i>依名稱動通</i>                                          | Overview                               | ^ | 資源群組 (change)<br>BackupRG |             | 價6<br>0    | 份項目     |                 |     | 1  |
| •                 | 11個項目<br>名稱 ✓                                         | ■ 活動記錄                                 |   | 秋風<br>使用中                 |             | 编6<br>0    | の管理何服器  |                 |     | ÷  |
|                   | BackupVault                                           | 🔐 存取控制 (IAM)                           |   | 東亞                        |             | 0          | 要帮的 坝 目 |                 |     | ÷  |
| -                 | -                                                     | ♥ 標記                                   |   | Microsoft Azure           |             |            |         |                 |     | ÷  |
| $\Leftrightarrow$ |                                                       | 🗙 診斷並解決問題                              |   | d9e0dcd1-3ccd-4cc         | 19-9016-50  | 078df8883  |         |                 |     |    |
| •                 |                                                       | 設定                                     |   | 監視                        |             |            |         |                 |     |    |
| @                 |                                                       | 11 聯性                                  |   | 備份警示                      |             |            |         | Site Recovery 健 | 康情  |    |
|                   |                                                       | 🔒 鎖定                                   |   |                           |             |            | 0       | いなてきたの          | 0   | ÷  |
|                   |                                                       | 🛃 自動化範本                                |   | - R里<br>警告                |             | c          | D       | 事件              | 0   | t. |
|                   |                                                       | 開始使用                                   |   |                           |             |            |         | 已有可用的更新         | 0   |    |
| ×                 |                                                       | <b>蒼</b> 備份                            |   |                           |             |            |         |                 |     |    |
|                   |                                                       | Site Recovery                          |   | 備份                        |             |            |         |                 |     |    |
|                   |                                                       | 監視與報告                                  | ~ | 備份項目                      |             | 備份使用量      |         | 備份工作            |     |    |
|                   |                                                       |                                        |   | Azure 虛擬機器                | 0           | 雪端 - LRS 0 | B       | 進行中             | 0   | ~  |
|                   |                                                       |                                        |   | and the second            | ~           |            |         | 44- B %         | ~   |    |

2.決定儲存體備援(依據您的需求選擇"本地"或"異地"備援)

| Micro | Soft Azure Recovery Services vaults > Bac | kupVault - 備份基礎結構 🍃 備份      | 設定  |          | ₽ 搜尋資源 |              |                                         | × (   | P 🕸          |
|-------|-------------------------------------------|-----------------------------|-----|----------|--------|--------------|-----------------------------------------|-------|--------------|
| =     | Recovery Services vau * _ ×               | BackupVault - 備化            | 分基礎 | 結構       | * .    | _ <b>=</b> × | 備份設定<br>BackupVault                     |       | - <b>-</b> × |
| +     | +新增 ☷ 資料行 ひ 重新整理                          |                             |     |          |        |              | □ ● ● ● ● ● ● ● ● ● ● ● ● ● ● ● ● ● ● ● | ひ重新整理 |              |
| -     | 訂用帳戶: Microsoft Azure - 看不到任何訂閱嗎?<br>切換目錄 | , ク 獲尋 (Ctrl+/)             |     | ○ 藤邇設定   |        |              | 信言總道京類型                                 |       |              |
|       | 依名稱前還                                     | je Iff                      | ~   |          |        |              | <u>人民時代時</u> 一共和時度                      |       |              |
|       | 1 個項目<br>名稱 ~                             | 警示與事件                       |     | ↓ 備份設定   | >      | >            |                                         |       |              |
| ٠     | BackupVault                               | 原则                          |     | 管理伺服器    |        |              |                                         |       |              |
| -     |                                           | 🆼 備份原則                      |     |          | 688    | >            |                                         |       |              |
| <>    |                                           | 受保護的項目                      |     | 局 實際執行伺服 | 638    | >            |                                         |       |              |
| •     |                                           | 🔯 偶份項目                      |     |          |        |              |                                         |       |              |
| 0     |                                           | 🧔 已複寫的項目                    |     |          |        |              |                                         |       |              |
|       |                                           | 管理                          |     |          |        |              |                                         |       |              |
| ۲     |                                           | ■ Site Recovery 基礎結構        |     |          |        |              |                                         |       |              |
| 0     |                                           | ● 備份基礎結構                    |     |          |        |              |                                         |       |              |
| 2     |                                           | Recovery Plans (Site Recov. | •   |          |        |              |                                         |       |              |
| 8     |                                           | 支援與疑難排解                     |     |          |        |              |                                         |       |              |
| ·     |                                           | 🖀 新增支援要求                    | ~   |          |        |              |                                         |       |              |

3.設定備份目標(以備份地面端(on-premise)的檔案或目錄備份到 Azure 為例)

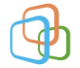

| Micro               | soft Azure Recovery Services vaults > Ba                        | ckupVault > 開始使用備份功能                                               | > 備份目 | 目標             | Į.    | :                                                                                        | × 🗘 🐯 |
|---------------------|-----------------------------------------------------------------|--------------------------------------------------------------------|-------|----------------|-------|------------------------------------------------------------------------------------------|-------|
| ≡<br>+              | Recovery Services vau 🖈 _ ×<br>활氣德國際最份有限公司<br>🕂 新增 🎫 資料行 🕐 重新整理 | 脊 Backup 🖈 🗕<br>Recovery Ser                                       | •×    | 開始使用備份功能       | _ 🗖 × | 備份目標                                                                                     | _ 🗆 × |
| •••                 | 訂用帳戶: Microsoft Azure - 看不到任何訂閱嗎?<br>切換目錄<br><i>依名何誘題</i>       |                                                                    | ^     | 1 獨份目標 選取      | >     | (5)的工作急載在何處執行?<br>内部部署<br>(5)要爆份什麼2                                                      | ~     |
|                     | 1 俱项目<br>名稱 ~                                                   | <ul> <li>活動記錄</li> <li>企 存取控制 (IAM)</li> </ul>                     |       | 2 備份原則<br>選取   | >     | <ul> <li>● 建築和資料夫</li> <li>● 檀案和資料夫</li> <li>● 档案和資料夫</li> <li>● Hyper-V 虛擬機器</li> </ul> | ~     |
|                     |                                                                 | <ul> <li>◆ 標記</li> <li>★ 診斷並解決問題</li> </ul>                        |       | 3 要借份的項目<br>選取 | >     | VMware 虛擬機器<br>Microsoft SQL Server<br>Microsoft SharePoint                              |       |
| <ul> <li></li></ul> |                                                                 | 設定<br>111 屋性<br>▲ 鎖定                                               |       |                |       | ▲ Microsoft Exchange<br>● 系統狀態<br>● 裸機復原                                                 |       |
| •                   |                                                                 | 自動化範本                                                              |       |                |       |                                                                                          |       |
| 2<br>2              |                                                                 | <ul> <li>▲</li> <li>▲</li> <li>▲</li> <li>Site Recovery</li> </ul> |       |                |       |                                                                                          |       |
| <b>?</b><br>>       |                                                                 | 監視典報告                                                              | ~     | 確定             |       | <u>ä</u> 2                                                                               |       |

4.下載 Azure Backup Agent(Client 端備份軟體) 及 備份認證(提供備份 軟體與 Azure 保存庫的認證)

| Microsoft Azure Recovery Services vaults > 1                      | lackupVault > 開始使用備份功能 > 準備                                                                                                    | 基礎結構 🔎 搜尋調                          | ₹ <i>I</i> I | :                                                                                                    | × 🗘 🕸                                                                                                    |
|-------------------------------------------------------------------|----------------------------------------------------------------------------------------------------|-------------------------------------|--------------|----------------------------------------------------------------------------------------------------|----------------------------------------------------------------------------------------------------|
| Recovery Services vau ★ _ ×     B要求德國際股份務限公司     中新地 Ⅲ 資料行 ひ 車朝整理 | 幹 Backup 🖈 🗕 🗖 🗙<br>Recovery Ser                                                                                                    | 開始使用備份功能                            | _ 🗆 ×        | 準備基礎結構                                                                                                    | _ 🗆 ×                                                                                                    |
| 대표한 / Microsoft Azure - 특구정단연되発端?<br>10월 년 8<br>                  | <ul> <li>○ 理母(Ctrl+力)</li> <li>○ Overview</li> <li>○ 活動記録</li> <li>□ 活動記録</li> <li>□ 活動記録</li> <li>□ 活動記録</li> <li>□ 活動記録</li> <li>○ 確記</li> <li>※ 診断当解決問題</li> <li>総定</li> <li>※ 診断当解決問題</li> <li>総定</li> <li>□ 動化記本</li> <li>○ 通信の</li> <li>○ 表tic Recovery</li> </ul> | 1 Rest                              |              | Recovery Services Agent<br>講會 百分所指並要。<br>「配置 Wondows Service<br>日本 Wondows Service<br>日本 Wondows Service<br>For Wondows Service<br>For Won | agent<br>Windows Clent<br>Windows Clent<br>Windows Sife<br>Englass - 保存<br>田田憲書 - 保存<br>王作 - 碑使用<br>程虹 UI (小師部<br>程虹 UI (小師部<br>Beta UI (小師部<br>Beta UI (小師部<br>Beta UI (小師部<br>Beta UI (小師部<br>Beta UI (小師部<br>Beta UI (小師部<br>Beta UI (小師部 |
|                                                                   | 整視與磁告                                                                                                    | za te<br>ntinstaller.exe (37.2 MB)? | >            | <sup>2010</sup><br>執行(R)                                                                                                    | 取消(C) ×                                                                                                    |

下載憑證為 Agent 與 Azure 溝通的管道

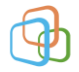

### Yulun-CSP-AzureFileBKST-1.0 Azure 檔案備份及還原操作步驟

### **CSP** Azure

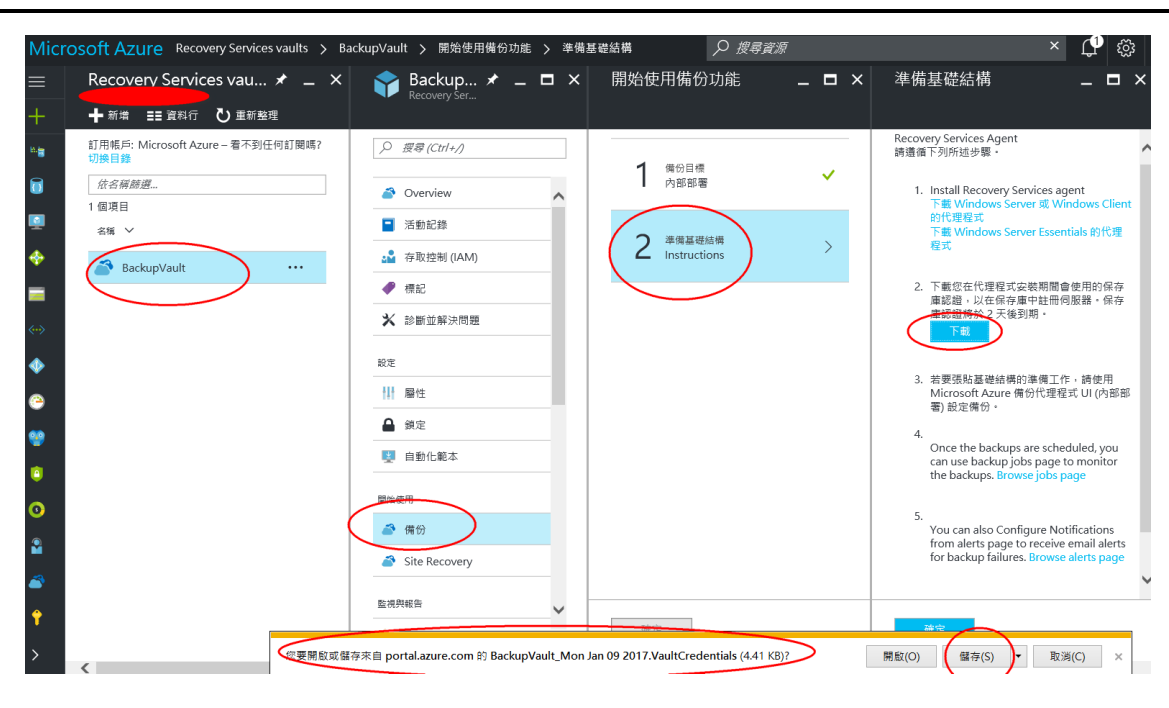

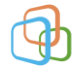

# 步驟三: 安裝 Azure Backup Agent

| 點選執行 | 🚜 MARSAge                                  | ntinstaller.exe                                                                 |   |
|------|--------------------------------------------|---------------------------------------------------------------------------------|---|
|      | Microsoft Azure 復原服                        | 務代理程式安装積靈                                                                       | × |
|      | 💞 安裝設定                                     |                                                                                 |   |
|      | 安装路段                                       |                                                                                 |   |
|      | <ul> <li>安裝設定</li> <li>Proxy 組態</li> </ul> | Microsoft Zause 很原源的行動延為將去較於下列值科火中。右要讓律具他安裝資料火,請按<br>一下[瀏覽]。指定的位置必須至少具有1GB可用空間。 |   |
|      | ● Microsoft Update 選擇加入                    |                                                                                 |   |
|      |                                            | C.'Program FilestMicrosoft Azure Recovery Services Agent '湖覽(R)                 |   |
|      |                                            |                                                                                 |   |
|      |                                            | 快取位置                                                                            |   |
|      |                                            | Microsoft Asure 復原服務代理程式可使用此功能追蹤從您電腦上儋份的檔案。指定的位置<br>至少須有 5%的可用空間可供存放儋份資料之用。     |   |
|      |                                            | CADen mann Edul Minnacht & muss Descusser Consists & section & benefit          |   |
|      |                                            | C. Yingiam ruesumicrosoft Azure Recovery Services Agenticitation (2015)         |   |
|      |                                            |                                                                                 |   |
|      |                                            |                                                                                 |   |
|      |                                            |                                                                                 |   |
|      |                                            | <上一步(B) 下一步(N) > 取消                                                             |   |
| e    | Microsoft Azure 復原服務                       | 代理程式安装續靈                                                                        | × |
| 4    | Noxy 組態                                    |                                                                                 |   |
|      | *                                          |                                                                                 |   |
| 3    | 安裝路校                                       | 請指定在提供者連線至站台復原入口網站時,您要連線至網際網路的方式。                                               |   |
|      | Proxy 組態                                   | ✓ 您已透過預設的 Proxy 設定連線至網際網路。                                                      |   |
| •    | Microsoft Update 選擇加入                      | □ 使用自訂 Proxy 設定。                                                                |   |
| •    | 安裝                                         | 位址                                                                              |   |
|      |                                            | 連接埠                                                                             |   |
|      |                                            | Lt Proxy 伺服器雲要進行驗證                                                              |   |
|      |                                            | (a田光之紹                                                                          |   |
|      |                                            | 密碼                                                                              |   |
|      |                                            |                                                                                 |   |
|      |                                            |                                                                                 |   |
|      |                                            |                                                                                 |   |
|      |                                            |                                                                                 |   |
|      |                                            |                                                                                 |   |
|      |                                            | <上一步(B) 下一步(N) > 取消                                                             |   |

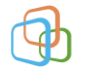

| Microsoft Azure 復原服務代理程式安裝精靈                                           |                                                                                                    |                                     |  |  |
|------------------------------------------------------------------------|----------------------------------------------------------------------------------------------------|-------------------------------------|--|--|
| Microsoft Updat                                                        | e 選擇加入                                                                                                    |                                     |  |  |
| <b>安装路段</b><br>● 安裝設定<br>● Proxy 組懸<br>● Microsoft Update 選擇加入<br>● 安裝 | <ul> <li>Microsoft Update 可協助維護電腦安全,並使 Windows 和其他<br/>產品 (包括 Microsoft Azue 復原服務代理程式)維持在最新狀態<br/>斯根緯慾目前的更新設定來提供更新。您可以從 Windows Up<br/>台被視或變更這些設定。</li> <li>● 當我檢查更新時使用 Microsoft Update(\$)(建議選項)</li> <li>● ① 我不想使用 Microsoft Update 。(N)</li> <li>諸参照 Microsoft Update 常見問題集。<br/>問請我們的聽私機變明</li> </ul> | Microsoft<br>序系統<br>date 控制<br>自行決定 |  |  |
|                                                                        | <上一步(B) 下一                                                                                                    | 步(N) > 取消                           |  |  |
| 😤 Microsoft Azure 復原服務作                                                | 代理程式安装精靈                                                                                                    | ×                                   |  |  |
| <b>安装路段</b><br>● 安装設定<br>● Proxy 組態<br>● Microsoft Update 選擇加入<br>● 安装 | Microsoft Azure 復原服務代理程式會使用此伺服器上可能未安裝的一些<br>裝積靈正在檢查是否已安裝必要軟體。<br>任何缺少的軟體都將隨 Microsoft Azure 復原服務代理程式一起安裝。<br>所需軟體                                                                                                    | b選用 Windows 功能。安<br>跪               |  |  |
|                                                                        |                                                                                                    | 用                                   |  |  |

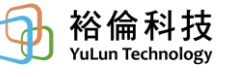

<上一步(B) 安裝(I) 取消

誉 Microsoft Azure 復原服務代理程式安裝精靈 X 安裝 安装階段 Microsoft Azure 復原服務代理程式會使用此伺服器上可能未安裝的一些選用 Windows 功能。安 裝精靈正在檢查是否已安裝必要軟體。 ● 安裝設定 🧉 Proxy 組態 任何缺少的軟體都將隨 Microsoft Azure 復原服務代理程式一起安裝。 🧉 Microsoft Update 選擇加入 ● 安装 所需軟體 狀態 Microsoft .NET Framework 4.5 可用 🧭 Windows Powershell 可用 Computing space requirements.. <上一步(B) 安裝(I) 取消 誉 Microsoft Azure 復原服務代理程式安裝精靈 × 34 安裝 安装階段 Microsoft Azure 復原服務代理程式會使用此伺服器上可能未安裝的一些選用 Windows 功能。安裝藉盡正在檢查是否已安裝必要軟體。 ● 安裝設定 🥘 Proxy 組態 任何缺少的軟體都將隨 Microsoft Azure 復原服務代理程式一起安裝。 🥘 Microsoft Update 選擇加入 🌒 安裝 所需軟體 狀態 Microsoft .NET Framework 4.5 Windows Powershell 可用 可用 nicrosoft Azure 復原服務代理程式安裝作業已成功完成。 按一下 [繼續註冊] 以將伺服器註冊至備份保存庫。 繼續註冊(P) 關閉(C)

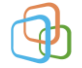

# 步驟四: 設定 Azure Backup Agent 與保存庫的連結

| Register Server Wizard                                            |                                                                     |                    |                   |                      | ×      |
|-------------------------------------------------------------------|---------------------------------------------------------------------|--------------------|-------------------|----------------------|--------|
| Vault Identi                                                      | fication                                                            |                    |                   |                      |        |
| Vault Identification<br>Encryption Setting<br>Server Registration | Select the vault credentials<br>Backup Vault.<br>Vault Credentials: | downloaded from th | e quick start pag | je in the Microsoft. | Browse |
|                                                                   |                                                                     | < Previous         | Next >            | Finish               | Cancel |

### 選取原本下載的保存庫 備份認證 資料

| Register Server Wizard                     |                                           |                                                                  |
|--------------------------------------------|-------------------------------------------|------------------------------------------------------------------|
| Vault Ider                                 | ntification                               |                                                                  |
| Vault Identification<br>Encryption Setting | Select the vault credent<br>Backup Vault. | ials downloaded from the quick start page in the Microsoft Azure |
| Server Registration                        | Vault Credentials:                        | C:\Users\fores\Desktop\BackupVault_Mon Jan 09 2017.Vault         |
|                                            | Backup Vault:<br>Region:                  | BackupVault<br>eastasia                                          |
|                                            | Subscription Identifier:                  |                                                                  |
|                                            |                                           |                                                                  |
|                                            |                                           |                                                                  |
|                                            |                                           |                                                                  |
|                                            |                                           |                                                                  |
|                                            |                                           | < Previous ( Next > ) Finish Cancel                              |

設定加密字串(此為備份時,於上傳前會將備份檔案利用此加密設定值 加密後才上傳;相對地若要從 Azure 下載檔案亦需要由此設定值,因此 設定完後必須要保存下來,以作為未來系統損壞或移機之用)

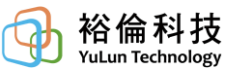

 $\times$ 

#### Register Server Wizard

### **Encryption Setting**

| Vault Identification                      | Backups are encrypted to protect the confidentiality of your data.                                                                                                    |
|-------------------------------------------|----------------------------------------------------------------------------------------------------|
| Encryption Setting<br>Server Registration | Generate or type a passphrase to encrypt and decrypt backups from this server.<br>若無特定字串可選用・可以由<br>系統自動產生<br>Enter Passphrase (minimum of 16 characters)<br>Tenter Passphrase<br>Confirm Passphrase<br>Confirm Passphrase<br>Tenter a location to save the passphrase<br>D:裕倫\Azure<br>If your passphrase is lost or forgotten, the data cannot be recovered. Microsoft Online<br>Services does not save or manage this passphrase. It is strongly recommended you<br>save your passphrase to an external location like a USB drive or network drive. |
|                                           | < Previous Next > Finish Cancel                                                                                                    |

#### Register Server Wizard

### Server Registration

| Vault Identification<br>Encryption Setting | Server has been registered su<br>Attempting to set encryption | uccessfully.<br>key for secure back | ups    |       |        |
|--------------------------------------------|---------------------------------------------------------------|-------------------------------------|--------|-------|--------|
| Server Registration                        |                                                               |                                     |        |       |        |
|                                            | 1                                                             |                                     |        |       |        |
|                                            |                                                               |                                     |        |       |        |
|                                            |                                                               |                                     |        |       |        |
|                                            |                                                               |                                     |        |       |        |
|                                            |                                                               |                                     |        |       |        |
|                                            |                                                               |                                     |        |       |        |
|                                            |                                                               |                                     |        |       |        |
|                                            |                                                               |                                     |        |       |        |
|                                            |                                                               |                                     |        |       |        |
|                                            |                                                               |                                     |        |       |        |
|                                            |                                                               |                                     |        |       |        |
|                                            |                                                               |                                     |        |       |        |
|                                            |                                                               |                                     |        |       |        |
|                                            |                                                               | < Previous                          | Next > | Close | Cancel |

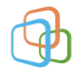

Register Server Wizard

Server Registration

| Vault Identification | Wicrosoft Azure Backup is now available for this server.                                                                                                    |
|----------------------|----------------------------------------------------------------------------------------------------|
| Encryption Setting   | The passphrase was saved to the following file :                                                                                                    |
| Server Registration  | The passphrase was saved to the following file :<br>D_\12\@<br>\Azure\Microsoft Azure Recovery Services Agent 1 09 2017 03 41 25.t<br>xt<br>Before your server is backed up you must configure and schedule backup<br>options.<br>I Launch Microsoft Azure Recovery Services Agent |
|                      | < Previous Next > Close Cancel                                                                                                    |

檢查此 Agent 是否已經註冊到 Azure

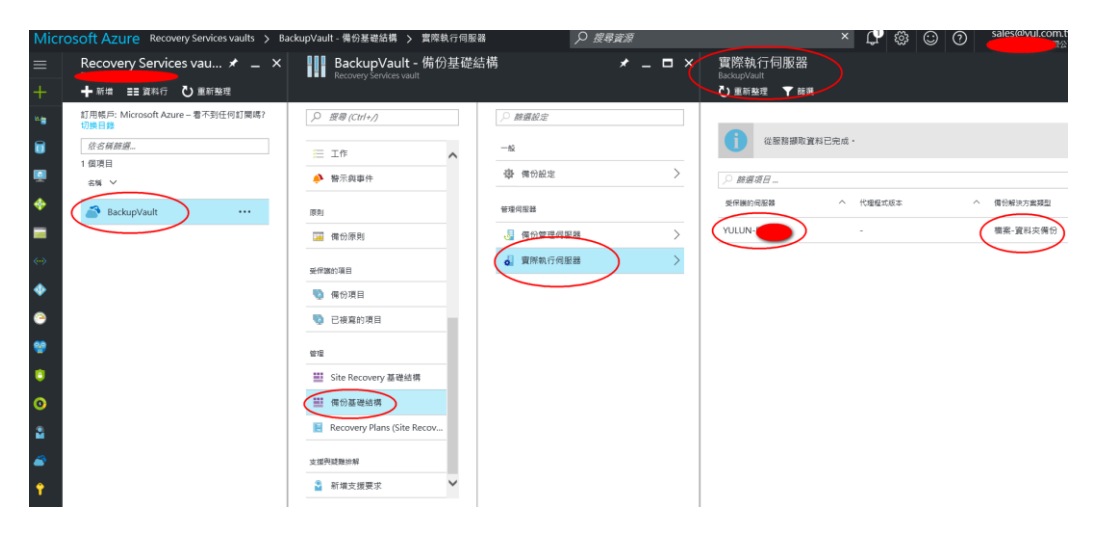

上方點選"Close"後隨即帶出 Azure Backup Agent

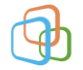

步驟五: 建立備份

| icrosoft Azure Ba                                                                                                    | ckup                                                                                                    |                                                                                                    |                                          | ▲ 動作                                 |
|----------------------------------------------------------------------------------------------------|----------------------------------------------------------------------------------------------------|----------------------------------------------------------------------------------------------------|------------------------------------------|--------------------------------------|
|                                                                                                    |                                                                                                    |                                                                                                    |                                          | Backup                               |
| MICrosoft Azure Ba                                                                                                    | ackup supports scheduled back                                                                                                    | ups of files and folders to an onl                                                                                                    | ine location                             | Register Server                      |
| Backups have not been c                                                                                                    | configured for this server. Click "Schedule I                                                                                                    | Backup" in the Actions pane to configure ba                                                                                                    | ckup options and schedule a regular back | kup.                                 |
| s (Activity in the past 7 day:                                                                                                    | s, double click on the message to see de                                                                                                    | tails)                                                                                                    |                                          | Change Properties                    |
| os Alerts                                                                                                    |                                                                                                    |                                                                                                    |                                          | Open Portal                          |
| Time                                                                                                    | Message Description                                                                                                    |                                                                                                    |                                          | About Microsoft Azure Recovery Servi |
|                                                                                                    | Lander Control Control Control                                                                                                    |                                                                                                    |                                          | Privacy & Cookies                    |
|                                                                                                    |                                                                                                    |                                                                                                    |                                          | 積視                                   |
|                                                                                                    |                                                                                                    |                                                                                                    |                                          | Rows                                 |
|                                                                                                    |                                                                                                    |                                                                                                    |                                          |                                      |
|                                                                                                    |                                                                                                    |                                                                                                    |                                          |                                      |
| us                                                                                                    |                                                                                                    |                                                                                                    |                                          |                                      |
| Backup                                                                                                    | Next Backup                                                                                                    | Available Recovery Points                                                                                                    | Last Recovery                            |                                      |
| US: -                                                                                                    | Status: Not Scheduled                                                                                                    | Total backups: None                                                                                                    | Status: -                                |                                      |
| e: -                                                                                                    | Time: -                                                                                                    | Latest copy: -                                                                                                    | Time: -                                  |                                      |
| /iew details                                                                                                    |                                                                                                    | Oldest copy: -                                                                                                    | View details                             |                                      |
|                                                                                                    |                                                                                                    |                                                                                                    |                                          |                                      |
|                                                                                                    |                                                                                                    |                                                                                                    |                                          |                                      |
|                                                                                                    |                                                                                                    |                                                                                                    |                                          |                                      |
|                                                                                                    |                                                                                                    |                                                                                                    |                                          | Ň                                    |
| hedule Backup Wizard                                                                                                    | rted                                                                                                    |                                                                                                    |                                          |                                      |
| hedule Backup Wizard Getting sta                                                                                                    | rted                                                                                                    |                                                                                                    |                                          |                                      |
| hedule Backup Wizard Getting stated ing started titems to Backup                                                                                                    | rted<br>You can use this wizard to sele<br>schedule of days and times.                                                                                                    | set files and folder to backup online                                                                                                    | e on a regular                           |                                      |
| hedule Backup Wizard Getting stated ing started titlems to Backup if Backup Schedule                                                                                                    | rted<br>You can use this wizard to sele<br>schedule of days and times.<br>Before begining this wizard y                                                                                                    | et files and folder to backup online                                                                                                    | e on a regular                           |                                      |
| hedule Backup Wizard  Getting stated  ing started  ct Items to Backup  cify Backup Schedule  ct Restartion Bolicy                                                                                                    | rted<br>You can use this wizard to sele<br>schedule of days and times.<br>Before begining this wizard, y                                                                                                    | ect files and folder to backup online                                                                                                    | e on a regular                           |                                      |
| hedule Backup Wizard  Getting stated  ing started  ct Items to Backup  ify Backup Schedule  ct Retention Policy  os laticit Backup Schedule                                                                                                    | rted<br>You can use this wizard to sele<br>schedule of days and times.<br>Before begining this wizard, y<br>- What files or folders to exc<br>- What files or folders to exc                                                                                                    | ect files and folder to backup online<br>ou should decide:<br>ude in the backup<br>lude from the backup                                                             | e on a regular                           |                                      |
| hedule Backup Wizard<br>Getting star<br>ng started<br>ti Items to Backup<br>ify Backup Schedule<br>et Retention Policy<br>ose Initial Backup T                                                                                                    | rted<br>You can use this wizard to sele<br>schedule of days and times.<br>Before begining this wizard, y<br>- What files or folders to exc<br>- Which days of the week sh<br>- Which days of the week sh                                                                                             | ect files and folder to backup online<br>ou should decide:<br>ude in the backup<br>Jude from the backup<br>puld backup occur                                        | e on a regular                           |                                      |
| hedule Backup Wizard<br>Getting star<br>ng started<br>tit Items to Backup<br>ify Backup Schedule<br>tt Retention Policy<br>ose Initial Backup T<br>irmation                                                                                                    | rted<br>You can use this wizard to sele<br>schedule of days and times.<br>Before begining this wizard, y<br>- What files or folders to ind<br>- What files or folders to exc<br>- Which days of the week sh<br>- When during the day shou<br>- How long do you want to r                             | ect files and folder to backup online<br>ou should decide:<br>ude in the backup<br>lude from the backup<br>ould backup occur<br>etain the backup                    | e on a regular                           |                                      |
| hedule Backup Wizard<br>Getting star<br>ng started<br>ti Items to Backup<br>ify Backup Schedule<br>et Retention Policy<br>ose Initial Backup T<br>irmation<br>ify Backup Progress                                                                                                    | rted<br>You can use this wizard to sele<br>schedule of days and times.<br>Before begining this wizard, y<br>- What files or folders to exc<br>- Which days of the week sh<br>- When during the day shou<br>- How long do you want to r<br>To continue, click Next.                                   | ect files and folder to backup online<br>ou should decide:<br>ude in the backup<br>lude from the backup<br>ould backup occur<br>d backup occur<br>etain the backup  | e on a regular                           |                                      |
| hedule Backup Wizard<br>Getting star<br>ng started<br>ti Items to Backup<br>ify Backup Schedule<br>ti Retention Policy<br>ose Initial Backup T<br>irmation<br>ify Backup Progress                                                                                                    | rted<br>You can use this wizard to sele<br>schedule of days and times.<br>Before begining this wizard, y<br>- What files or folders to exc<br>- Which days of the week sh<br>- When during the day shou<br>- How long do you want to r<br>To continue, click Next.                                   | ect files and folder to backup online<br>ou should decide:<br>ude in the backup<br>lude from the backup<br>ould backup occur<br>Id backup occur<br>etain the backup | e on a regular                           |                                      |
| hedule Backup Wizard<br>Getting star<br>ng started<br>tit Items to Backup<br>ify Backup Schedule<br>tit Retention Policy<br>ose Initial Backup T<br>irmation<br>ify Backup Progress                                                                                                    | rted<br>You can use this wizard to sele<br>schedule of days and times.<br>Before begining this wizard, y<br>- What files or folders to exc<br>- Which days of the week sh<br>- When during the day shou<br>- How long do you want to r<br>To continue, click Next.                                   | ect files and folder to backup online<br>ou should decide:<br>ude in the backup<br>lude from the backup<br>ould backup occur<br>Id backup occur<br>etain the backup | e on a regular                           |                                      |
| nedule Backup Wizard<br>Getting star<br>ng started<br>tt Items to Backup<br>ify Backup Schedule<br>tt Retention Policy<br>ose Initial Backup T<br>irmation<br>ify Backup Progress                                                                                                    | rted<br>You can use this wizard to sele<br>schedule of days and times.<br>Before begining this wizard, y<br>- What files or folders to exc<br>- What files or folders to exc<br>- Which days of the week sh<br>- When during the day shou<br>- How long do you want to r<br>To continue, click Next. | ect files and folder to backup online<br>ou should decide:<br>ude in the backup<br>lude from the backup<br>ould backup occur<br>id backup occur<br>etain the backup | e on a regular                           |                                      |
| nedule Backup Wizard<br>Getting star<br>ng started<br>tt Items to Backup<br>ify Backup Schedule<br>tt Retention Policy<br>ose Initial Backup T<br>irmation<br>ify Backup Progress                                                                                                    | rted<br>You can use this wizard to sele<br>schedule of days and times.<br>Before begining this wizard, y<br>• What files or folders to exc<br>• What files or folders to exc<br>• Which days of the week sh<br>• When during the day shou<br>• How long do you want to r<br>To continue, click Next. | ect files and folder to backup online<br>ou should decide:<br>ude in the backup<br>lude from the backup<br>ould backup occur<br>id backup occur<br>etain the backup | e on a regular                           |                                      |
| And the sector of the sector of the sector o | rted<br>You can use this wizard to sele<br>schedule of days and times.<br>Before begining this wizard, y<br>• What files or folders to exc<br>• What files or folders to exc<br>• Which days of the week sh<br>• When during the day shou<br>• How long do you want to r<br>To continue, click Next. | ect files and folder to backup online<br>ou should decide:<br>ude in the backup<br>lude from the backup<br>ould backup occur<br>id backup occur<br>etain the backup | e on a regular                           |                                      |
| edule Backup Wizard<br>Getting stated<br>t Items to Backup<br>fy Backup Schedule<br>t Retention Policy<br>use Initial Backup T<br>rmation<br>fy Backup Progress                                                                                                    | rted<br>You can use this wizard to sele<br>schedule of days and times.<br>Before begining this wizard, y<br>• What files or folders to exc<br>• What files or folders to exc<br>• Which days of the week sh<br>• When during the day shou<br>• How long do you want to r<br>To continue, click Next. | ect files and folder to backup online<br>ou should decide:<br>ude in the backup<br>Juld backup occur<br>Id backup occur<br>etain the backup                         | e on a regular                           |                                      |
| nedule Backup Wizard<br>Getting star<br>ng started<br>tt Items to Backup<br>ify Backup Schedule<br>tt Retention Policy<br>ose Initial Backup T<br>irmation<br>ify Backup Progress                                                                                                    | rted<br>You can use this wizard to sele<br>schedule of days and times.<br>Before begining this wizard, y<br>• What files or folders to exc<br>• What files or folders to exc<br>• Which days of the week sh<br>• When during the day shou<br>• How long do you want to r<br>To continue, click Next. | ect files and folder to backup online<br>ou should decide:<br>ude in the backup<br>lude from the backup<br>ould backup occur<br>id backup occur<br>etain the backup | e on a regular                           |                                      |
| nedule Backup Wizard<br>Getting stated<br>It Items to Backup<br>ify Backup Schedule<br>tt Retention Policy<br>ose Initial Backup T<br>irmation<br>ify Backup Progress                                                                                                    | rted<br>You can use this wizard to sele<br>schedule of days and times.<br>Before begining this wizard, y<br>• What files or folders to exc<br>• Which days of the week sh<br>• When during the day shou<br>• How long do you want to r<br>To continue, click Next.                                   | ect files and folder to backup online<br>ou should decide:<br>ude in the backup<br>lude from the backup<br>ould backup occur<br>id backup occur<br>etain the backup | e on a regular                           |                                      |
| nedule Backup Wizard<br>Getting star<br>ng started<br>t Items to Backup<br>ify Backup Schedule<br>t Retention Policy<br>ose Initial Backup T<br>irmation<br>ify Backup Progress                                                                                                    | rted<br>You can use this wizard to sele<br>schedule of days and times.<br>Before begining this wizard, y<br>• What files or folders to exc<br>• Which days of the week sh<br>• When during the day shou<br>• How long do you want to r<br>To continue, click Next.                                   | ect files and folder to backup online<br>ou should decide:<br>ude in the backup<br>lude from the backup<br>ould backup occur<br>id backup occur<br>etain the backup | e on a regular                           |                                      |
| nedule Backup Wizard<br>Getting star<br>ng started<br>t Items to Backup<br>ify Backup Schedule<br>t Retention Policy<br>ose Initial Backup T<br>irmation<br>ify Backup Progress                                                                                                    | rted<br>You can use this wizard to sele<br>schedule of days and times.<br>Before begining this wizard, y<br>• What files or folders to exc<br>• Which days of the week sh<br>• When during the day shou<br>• How long do you want to r<br>To continue, click Next.                                   | ect files and folder to backup online<br>ou should decide:<br>ude in the backup<br>lude from the backup<br>ould backup occur<br>id backup occur<br>etain the backup | e on a regular                           |                                      |
| edule Backup Wizard<br>Getting stated<br>t Items to Backup<br>ify Backup Schedule<br>t Retention Policy<br>ise Initial Backup T<br>rmation<br>ify Backup Progress                                                                                                    | rted<br>You can use this wizard to sele<br>schedule of days and times.<br>Before begining this wizard, y<br>• What files or folders to exc<br>• Which days of the week sh<br>• When during the day shou<br>• How long do you want to r<br>To continue, click Next.                                   | ect files and folder to backup online<br>ou should decide:<br>ude in the backup<br>Juld backup occur<br>id backup occur<br>etain the backup                         | e on a regular                           |                                      |
| edule Backup Wizard<br>Getting stated<br>t Items to Backup<br>fy Backup Schedule<br>t Retention Policy<br>se Initial Backup T<br>rmation<br>fy Backup Progress                                                                                                    | rted<br>You can use this wizard to sele<br>schedule of days and times.<br>Before begining this wizard, y<br>• What files or folders to exc<br>• Which days of the week sh<br>• When during the day shou<br>• How long do you want to r<br>To continue, click Next.                                   | ect files and folder to backup online<br>ou should decide:<br>ude in the backup<br>Juld backup occur<br>id backup occur<br>etain the backup                         | e on a regular                           |                                      |
| edule Backup Wizard<br>Getting stated<br>t Items to Backup<br>ify Backup Schedule<br>t Retention Policy<br>ise Initial Backup T<br>rmation<br>ify Backup Progress                                                                                                    | rted<br>You can use this wizard to sele<br>schedule of days and times.<br>Before begining this wizard, y<br>• What files or folders to exc<br>• Which days of the week sh<br>• When during the day shou<br>• How long do you want to r<br>To continue, click Next.                                   | ect files and folder to backup online<br>ou should decide:<br>ude in the backup<br>Juld backup occur<br>id backup occur<br>etain the backup                         | e on a regular                           |                                      |
| hedule Backup Wizard<br>Getting star<br>ng started<br>tt Items to Backup<br>ify Backup Schedule<br>tt Retention Policy<br>ose Initial Backup T<br>irmation<br>ify Backup Progress                                                                                                    | rted<br>You can use this wizard to sele<br>schedule of days and times.<br>Before begining this wizard, y<br>• What files or folders to exc<br>• Which days of the week sh<br>• When during the day shou<br>• How long do you want to r<br>To continue, click Next.                                   | ect files and folder to backup online<br>ou should decide:<br>lude in the backup<br>lude from the backup<br>ould backup occur<br>etain the backup                   | e on a regular                           |                                      |

# 選取要備份的目錄或檔案

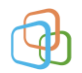

| 🐔 Schedule Backup Wizard                                                                                                    |                                                                                                    | × |
|----------------------------------------------------------------------------------------------------|----------------------------------------------------------------------------------------------------|---|
| Select Items t                                                                                                    | o Backup                                                                                                    |   |
| Getting started<br>Select Items to Backup<br>Specify Backup Schedule<br>Select Retention Policy<br>Choose Initial Backup T<br>Confirmation<br>Modify Backup Progress | Click Add Items to select the files and folders you want to backup.                                                                                                    |   |
|                                                                                                    | Add Items       Remove Items         Exclusion Settings                                                                                                    |   |
| Schedule Backup Wizard                                                                                                    | < Previous Next > Finish Cance                                                                                                    | * |
| Getting started<br>Select Items to Backup<br>Specify Backup Schedule<br>Select Retention Policy<br>Choose Initial Backup T<br>Confirmation<br>Modify Backup Progress | Click Add<br>Name<br>Specify jums to include in the backup by selecting or clearing the associated check hoses. The items that you<br>have included in the runner blockup are already selected.<br>Image: the selecting the selecting or clearing the associated check hoses. The items that you<br>Image: the selecting the selecting or clearing the associated check hoses. The items that you<br>Image: the selecting the selecting or clearing the associated check hoses. The items that you<br>Image: the selecting the selecting or clearing the associated check hoses. The items that you<br>Image: the selecting the selecting or clearing the associated check hoses. The items that you<br>Image: the selecting the selecting the s |   |
|                                                                                                    | < Previous Next > Finish Cancel                                                                                                    |   |

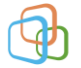

| Schedule Backup Wizard                                                                                                    |                                                                                                    | ×    |
|----------------------------------------------------------------------------------------------------|----------------------------------------------------------------------------------------------------|------|
| Select Item                                                                                                    | s to Backup                                                                                                    |      |
| Getting started<br>Select Items to Backup<br>Specify Backup Schedule<br>Select Retention Policy<br>Choose Initial Backup T<br>Confirmation<br>Modify Backup Progress | Click Add Items to select the files and folders you want to backup. Name D:裕倫\Azure\Microsoft_Azure_Recovery_Services_Agent_1_09_2017_03_41_25.txt                                                                      |      |
|                                                                                                    | Add Items       Remove Items         Exclusion Settings    (i) If a backup location includes file types or sub-folders that you do not want to back up, click Exclusion Settings to remove those items from the backup. |      |
|                                                                                                    | < Previous Next > Finish Cance                                                                                                    | el . |

反覆上述步驟將所有要備份的目錄或檔案加入,然後點選"Next" 下圖用以設定哪個時間點啟動備份作業

| 🐔 Schedule Backup Wizard                                                                                                    |                                                                                      | $\times$ |
|----------------------------------------------------------------------------------------------------|--------------------------------------------------------------------------------------|----------|
| Specify Bad                                                                                                    | ckup Schedule                                                                        |          |
| Getting started<br>Select Items to Backup<br>Select Retention Policy<br>Choose Initial Backup T<br>Confirmation<br>Modify Backup Progress | Define the schedule when you want to create a backup copy<br>Schedule a backup every |          |
|                                                                                                    | < Previous Next > Finish Cancel                                                      |          |

# 依據期望的資料保存週期設定之

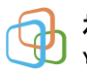

| Schedule Backup Wizard                                                                                                    | ntion Policy                                                                                                    |
|----------------------------------------------------------------------------------------------------|----------------------------------------------------------------------------------------------------|
| Getting started<br>Select Items to Backup<br>Specify Backup Schedule<br>Select Retention Policy<br>Choose Initial Backup T<br>Confirmation<br>Modify Backup Progress | Specify the retention policy for the backup conv         Day Retention Policy         Retain backup copies taken         Weekly Retention Policy         Retain backup copies taken on         Saturday of Last         Modify         At         Yearly Retention Policy         Retain backup copies taken on         Saturday of Last         Modify         At         Yearly Retention Policy         Retain backup copies taken on         Saturday of Last         Modify         At         Yearly Retention Policy         Retain backup copies taken on         Saturday of Last         Modify         At         Yearly Retention Policy         Retain backup copies taken on         Saturday of Last         Modify         At         Yearly Retention Policy         Retain backup copies taken on         Saturday of Last         Modify         At         Yearly Retention Policy         Retain backup copies taken on         Saturday of Last         Modify         At         Yearly Retention Policy <td< td=""></td<> |
| Schedule Backup Wizard                                                                                                    | ial Backup Type                                                                                                    |
| Getting started<br>Select Items to Backup<br>Specify Backup Schedule<br>Select Retention Policy<br>Choose Initial Backup T<br>Confirmation<br>Modify Backup Progress | Specify the option to be used by Azure Backup to create initial backup copy.  ④ Automatically over the network  Offline Backup Gotfline Backup, Gotfline Backup, please read the instructions for the Import workflow here. Staging Location Enteriose foder or network share to which the initial backup copy needs to be staged Browne Azure Publish Settings Setect Azure Publish Settings file of the Azure account where the initial backup copy would be shipped Azure Publish Settings Setect Azure Publish Deatings to which would be used as a reference to ship the initial copy of disk Azure Subscription ID Enter Azure Subscription ID Enter Azure Storage Account Enter Azure Storage Account Enter Azure Storage Account Enter Azure Storage Container Enter deatmation tibb storage container to which the files will be imported                                                                                                    |
|                                                                                                    | < Previous Next > Finish Cancel                                                                                                    |

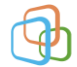

d

|                                                                                                    | Schedule Backup Wizard                                                                                                    | on                                                                                                    |                                                                                                    |            |        |          | ×      |
|----------------------------------------------------------------------------------------------------|----------------------------------------------------------------------------------------------------|----------------------------------------------------------------------------------------------------|----------------------------------------------------------------------------------------------------|------------|--------|----------|--------|
| Ge<br>Sel<br>Sel<br>Ch<br>Mo                                                                                               | Atting started<br>leet Items to Backup<br>uetify Backup Schedule<br>leet Retention Policy<br>oose Initial Backup T<br>Infirmation<br>oddify Backup Progress | You are about to save the<br>Backup items:<br>File(s) Excluded:<br>Backup Time:<br>Backup Days:<br>Initial Backup Creation | following backup schedule:<br>Selected files (D:)<br>None<br>上午 11:00, 下午 11:00<br>Everyday<br>Network | < Previous | Ject 3 | th Cance |        |
| Schedule Backu                                                                                                    | ıp Wizard<br>Modify Backup P                                                                                                    | rogress                                                                                                    |                                                                                                    |            |        |          |        |
| Getting started<br>Select Items to<br>Specify Backup<br>Select Retentio<br>Choose Initial<br>Confirmation<br>Modify Backup | d Cree<br>o Backup<br>p Schedule<br>on Policy<br>Backup T<br>p Progress                                                                                     | ting Backup Schedule                                                                                                    |                                                                                                    |            |        |          |        |
|                                                                                                    |                                                                                                    |                                                                                                    |                                                                                                    | < Previous | Next > | Close    | Cancel |

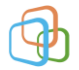

| Schedule Backup Wizard                                                                                                    |                                                  |
|----------------------------------------------------------------------------------------------------|--------------------------------------------------|
| Modify Bac                                                                                                    | kup Progress                                     |
| Getting started<br>Select Items to Backup<br>Specify Backup Schedule<br>Select Retention Policy<br>Choose Initial Backup T<br>Confirmation<br>Modify Backup Progress | Vou have successfully created a backup schedule. |
|                                                                                                    | < Previous Next > Close Cancel                   |

# 立即執行備份

| Microsoft Azure Backup supports scheduled backups of files and folders to an online location<br>bs (Activity in the past 7 days, double click on the message to see details)<br>bs Alerts<br>Time Message Description<br>tus<br>ttus<br>tt | ^ | 動作                                                                                               |                     |
|----------------------------------------------------------------------------------------------------|---|--------------------------------------------------------------------------------------------------|---------------------|
| tus<br>It Backup Next Backup Available Recovery Points Last Recovery<br>tus: - Status: Scheduled Total backups: None Status: -<br>ne: - Time: 2017/1/9 上年 11:00 Latest copy: - Time: -                                                                                                    | _ | Backup<br>Register Server<br>Schedule Backup<br>Back Up Now<br>Recover Data<br>Change Properties | 5                   |
| t Backup Next Backup Available Recovery Points Last Recovery<br>tus: - Status: Scheduled Total backups: None Status: -<br>ne: - Time: 2017/1/9上年11:00 Latest copy: - Time: -                                                                                                    |   | About Microsoft A<br>About Microsoft A<br>Privacy & Cookies<br>發現                                | izure Recovery Serv |
| View details                                                                                                    |   |                                                                                                  |                     |

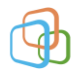

| Back Up Now Wizard     Confirmation | on                                                                                                    | × |
|-------------------------------------|----------------------------------------------------------------------------------------------------|---|
| Confirmation<br>Backup progress     | Back Up Now will backup this server using the following settings.<br>Backup Items:<br>☞ D:\裕倫\Azure\Microsoft_Azure_Recovery_Services_Agent_1_09_2                                       |   |
|                                     | Files excluded: None Server Settings Network throttling settings: Not Configured Proxy server settings: Not Configured Change Properties                                                 |   |
| 💣 Back Up Now Wizard                | Back Up Cancel                                                                                                    | × |
| Backup prog                         | gress                                                                                                    |   |
| Confirmation<br>Backup progress     | Status: Data transfer completed<br>Status details<br>Data transferred: 13.16 MB (compressed and includes meta-data)                                                                      |   |
|                                     | Items Item Status Data transferred D:\ Data transfer com 13.16 MB                                                                                                    |   |
|                                     | You may close the wizard and the backup operation will continue to run in the background. You can view the progress of this operation by double-clicking th Backup message in dashboard. | e |
|                                     | Close Cancel                                                                                                    |   |

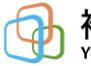

| 🌌 Back Up Now Wizard            |                                                             |                           |                                    | ×    |
|---------------------------------|-------------------------------------------------------------|---------------------------|------------------------------------|------|
| Backup                          | progress                                                    |                           |                                    |      |
| Confirmation<br>Backup progress | Status: Backup<br>Status details<br>Data transferr<br>Items | is successfully completed | d.<br>essed and includes meta-data | )    |
|                                 | ltem<br>D:\                                                 | Status<br>Job completed.  | Data transferred<br>13.16 MB       |      |
|                                 |                                                             |                           | Close Car                          | ncel |

| Microsoft Azure 備份     福倉(F) 動作(A) 檢視(V) 説明(H)     使中● ■ ■ ■ ■     Microsoft Azure Backu                                                                       | qu                                                                                                    |                                                                                                    |                                                       | ^ 動作           | - □ X                                                                                                    |
|----------------------------------------------------------------------------------------------------|----------------------------------------------------------------------------------------------------|----------------------------------------------------------------------------------------------------|-------------------------------------------------------|----------------|----------------------------------------------------------------------------------------------------|
| Microsoft Azure Back<br>Jobs (Activity in the past 7 days, do<br>Jobs Alerts<br>Time<br>② 2017/1/9上年 03.57<br>億份分                                              | up supports scheduled backu<br>uuble click on the message to see detu<br>Message Description<br>Backup Job complete<br>否後會增加記錄 | ups of files and folders to an online                                                                                                    | location                                              | Bac<br>*6<br>* | kup へ<br>Register Server<br>Schedule Backup A<br>Back Up Now A<br>Recover Data<br>Change Properties<br>Open Portal<br>About Microsoft Azure Recovery Servi<br>Privacy & Cookies |
| Status<br>Last Backup<br>Status: ② Successful<br>Time: 2017/1/9 上年 03.57<br>☑ <u>View details</u><br>Scheduled Backup<br>A regular scheduled backup is configu | Next Backup<br>Status: Scheduled<br>Time: 2017/1/9上午11:00<br>ured for this server. Destination usage re                        | Available Recovery Points<br>Total backups: 1<br>Latest copy: 2017/1/9 上午 03:57<br>Oldest copy: 2017/1/9 上午 03:57<br>■ <u>View details</u><br>effects how the backups from this server are s | Last Recovery<br>Status: -<br>Time: -<br>View details | ~              | <b>武明</b>                                                                                                    |
|                                                                                                    |                                                                                                    |                                                                                                    |                                                       |                |                                                                                                    |

檢查 Azure 上的變化

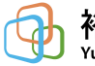

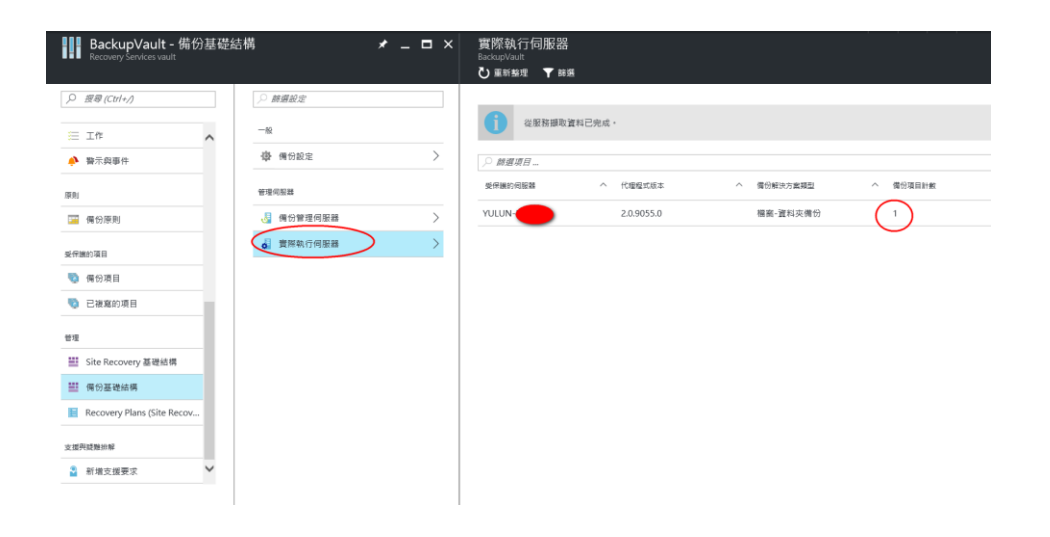

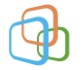

# 步驟六: 還原檔案

| 😤 Microsoft Azure 備份                    |                                         |                                                                  |                                         | - 0                                  |
|-----------------------------------------|-----------------------------------------|------------------------------------------------------------------|-----------------------------------------|--------------------------------------|
| 福富(F) 動作(A) 檢視(V) 說明(H)                 |                                         |                                                                  |                                         |                                      |
|                                         |                                         |                                                                  |                                         | A 84                                 |
| MICrosoft Azure Backup                  | )                                       |                                                                  | 2 M                                     | Backup                               |
| Microsoft Azure Backup                  | supports scheduled backu                | ps of files and folders to an online                             | location                                | Register Server                      |
| Jobs (Activity in the past 7 days, doub | ole click on the message to see deta    | ils)                                                             |                                         | Schedule Backup                      |
| Jobs Alerts                             |                                         |                                                                  |                                         | Back Up Now                          |
| Time                                    | essage Description                      |                                                                  |                                         | Change Properties                    |
| ② 2017/1/9上年 03:57 Ba                   | ckup Job completed                      | L <sub>2</sub>                                                   |                                         | Open Portal                          |
|                                         |                                         |                                                                  |                                         | About Microsoft Azure Recovery Servi |
|                                         |                                         |                                                                  |                                         | Privacy & Cookies                    |
|                                         |                                         |                                                                  |                                         | 12 説明                                |
|                                         |                                         |                                                                  |                                         | -                                    |
| status                                  |                                         |                                                                  |                                         |                                      |
| Last Backup                             | Next Backup                             | Available Recovery Points                                        | Last Recovery                           |                                      |
| Status: 👩 Successful                    | Status: Scheduled                       | Total backups: 1                                                 | Status: -                               |                                      |
| Time: 2017/1/9 上午 03:57                 | Time: 2017/1/9 上午 11:00                 | Latest copy: 2017/1/9 上午 03:57<br>Oldert copy: 2017/1/9 上午 03:57 | Time: -                                 |                                      |
| View details                            |                                         | View details                                                     | View details                            |                                      |
|                                         |                                         |                                                                  |                                         |                                      |
|                                         |                                         |                                                                  |                                         | _                                    |
| Scheduled Backup                        |                                         |                                                                  |                                         |                                      |
| A regular scheduled backup is configure | d for this server. Destination usage re | flects how the backups from this server are st                   | ored in the cloud storage. Space alloci | ation 🗸                              |
| Gettin                                  | ig Started                              |                                                                  |                                         |                                      |
| Getting Started                         | You can use                             | this wizard to recover files                                     | from a backup service a                 | and restore them to your server.     |
| Select Recovery Mod                     | e                                       |                                                                  |                                         | ······                               |
|                                         | To get start                            | ed, identify the server on w                                     | hich the backup was ori                 | ginally created.                     |
| Select Volume and D                     | ate  This served                        | ver (vulun                                                       |                                         |                                      |
| Select Items to Recov                   | ver O                                   |                                                                  |                                         |                                      |
| Constitute Deserves a Ora               | Another                                 | server                                                           |                                         |                                      |
| Specify Recovery Op                     | tions                                   |                                                                  |                                         |                                      |
| Confirmation                            |                                         |                                                                  |                                         |                                      |
| Recovery Progress                       |                                         |                                                                  |                                         |                                      |
| necovery mogness                        |                                         |                                                                  |                                         |                                      |
|                                         |                                         |                                                                  |                                         |                                      |
|                                         |                                         |                                                                  |                                         |                                      |
|                                         |                                         |                                                                  |                                         |                                      |
|                                         |                                         |                                                                  |                                         |                                      |
|                                         |                                         |                                                                  |                                         |                                      |
|                                         |                                         |                                                                  |                                         |                                      |
|                                         |                                         |                                                                  |                                         |                                      |
|                                         |                                         |                                                                  |                                         |                                      |
|                                         |                                         |                                                                  |                                         |                                      |
|                                         |                                         |                                                                  |                                         |                                      |
|                                         |                                         |                                                                  |                                         |                                      |
|                                         |                                         |                                                                  | $\frown$                                |                                      |
|                                         |                                         | < Previour                                                       | Next                                    | Recover Cancel                       |
|                                         |                                         | < rievious                                                       | I VEAL 2                                | Cancer                               |

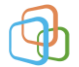

| △ Recover Data Wizard                                                                                                    | ×                                                              |
|----------------------------------------------------------------------------------------------------|----------------------------------------------------------------|
| Select Reco                                                                                                    | very Mode                                                      |
| Getting Started                                                                                                    | Files can be restored either using browse or search.           |
| Select Recovery Mode<br>Select Volume and Date<br>Select Items to Recover<br>Specify Recovery Options<br>Confirmation<br>Recovery Progress | <ul> <li>Browse for files</li> <li>Search for files</li> </ul> |
|                                                                                                    | To continue, click Next.                                       |
|                                                                                                    | < Previous Next > Recover Cancel                               |

選擇磁碟及指定是哪天備份的日期

| 👛 Recover Data Wizard    |                                                                                                    | $\times$ |
|--------------------------|----------------------------------------------------------------------------------------------------|----------|
| Select Volu              | me and Date                                                                                                    |          |
| Getting Started          |                                                                                                    |          |
| Select Recovery Mode     | Select the volume: D:\                                                                                                    |          |
| Select Volume and Date   | Oldest available backup: 2017/1/9 上午 03:57                                                                                      |          |
| Select Items to Recover  | Newest available backup: 2017/1/9 上午 03:57                                                                                      |          |
| Specify Recovery Options | Select the date of a backup to use for recovery. Backups are available for dates shown in                                       |          |
| Confirmation             | bold.                                                                                                    |          |
| Recovery Progress        | 2017年1月<br>週日 週一 週三 週回 週五 週六<br>1 2 3 4 5 6 7<br>8 9 10 11 12 13 14<br>15 16 17 18 19 20 21<br>22 23 24 25 26 27 28<br>29 30 31 |          |
|                          | < Previous Next > Recover Cancel                                                                                                |          |

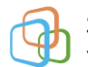

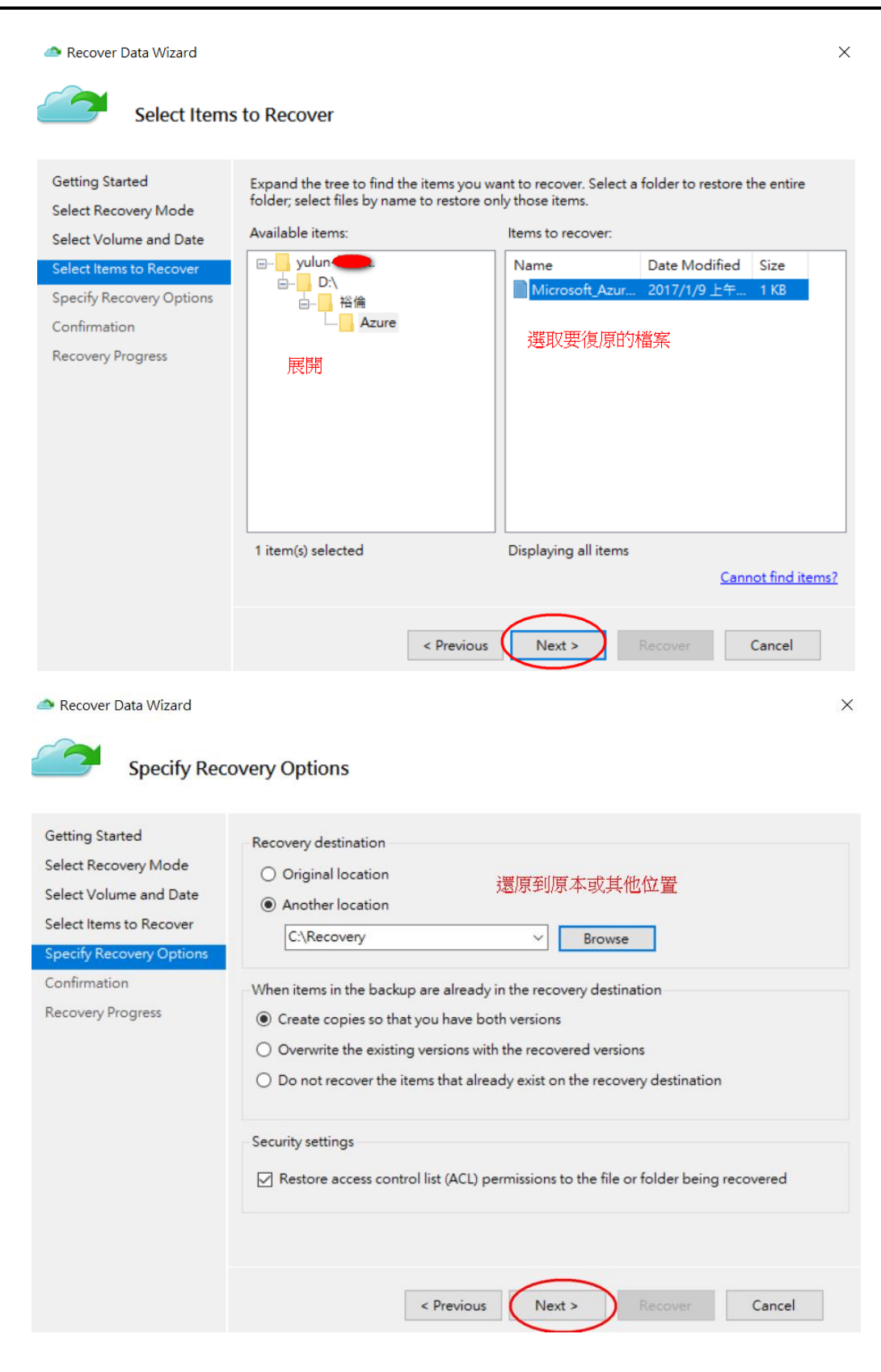

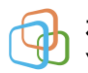

| Recover Data Wizard                                                                                                    |                                                                                                    | ×                                    |
|----------------------------------------------------------------------------------------------------|----------------------------------------------------------------------------------------------------|--------------------------------------|
| Confirmatio                                                                                                    | n                                                                                                    |                                      |
| Getting Started<br>Select Recovery Mode<br>Select Volume and Date<br>Select Items to Recover<br>Specify Recovery Options<br>Confirmation<br>Recovery Progress | Backup server: yulun-f                                                                                                    |                                      |
|                                                                                                    | Name Path Date Modified Size<br>Microsoft_Azu D:\裕倫\Azure\Microsoft_Azure 2017/1/9 上午 1 KB                                                                           |                                      |
|                                                                                                    | Recovery destination: C:\Recovery<br>Recovery option: Create copies of recovered files<br>Security settings: Restore                                                 |                                      |
|                                                                                                    | < Previous Next > Recover                                                                                                    | Cancel                               |
| Recover Data Wizard     Recovery Prog                                                                                                    | gress                                                                                                    | ×                                    |
| Getting Started                                                                                                    | Status: Estimating size of backup items                                                                                                    |                                      |
| Select Recovery Mode<br>Select Volume and Date<br>Select Items to Recover<br>Specify Recovery Options<br>Confirmation<br>Recovery Progress                    | Recovery details:<br>Items                                                                                                    |                                      |
|                                                                                                    | Item Status Data transferred<br>D:\ Estimating si 0 KB                                                                                                    |                                      |
|                                                                                                    | You may close the wizard and the recovery operation will continue to run<br>You can view the progress of this operation by double-clicking the Recover<br>dashboard. | in the background.<br>ery message in |
|                                                                                                    | < Previous Next > Close                                                                                                    | Cancel                               |

| Recover Data Wizard           Recover Pata                                                                                                    | rogress                                                                                                    | ×                             |            |
|----------------------------------------------------------------------------------------------------|----------------------------------------------------------------------------------------------------|-------------------------------|------------|
| Getting Started<br>Select Recovery Mode<br>Select Volume and Date<br>Select Items to Recover<br>Specify Recovery Options<br>Confirmation<br>Recovery Progress                                                                                                    | Status: File(s) recovery job succeeded.  Recovery details:  Items Item Status Data transferred D:\ Job complet 1 KB                                                                               |                               |            |
|                                                                                                    | 檢查還原後檔案                                                                                                    | Close                         |            |
| ↑ <mark>▶</mark> > 本機 > 本機磁碟 (C:) > Recovery > D_<br>名稱<br>Microsoft_A                                                                                                    | rol > 裕倫 > Azure<br>^<br>zure_Recovery_Services_Agent_1_09_2017_03_41_25.txt                                                                                                    | 修改日期 類型<br>2017/1/9上午 03 文字文件 | 大小<br>1 KB |
| Microsoft Azure 備份<br>個案(F) 動作(A) 檢視(V) 説明(H)<br>● ● □ 2 □ □          Microsoft Azure Back         Microsoft Azure Back         Microsoft Azure Back         Jobs (Activity in the past 7 days, du<br>Jobs Alerts         Imme         2017/1/9 上午 04:07         ② 2017/1/9 上午 03:57 | Job 中亦增加一筆<br>up supports scheduled backups of files and folders to an of<br>puble click on the message to see details)<br>Message Description<br>Recovery Job completed<br>Backup Job completed. | online location               |            |
| Status<br>Last Backup                                                                                                    | Next Dackum Ausilable Decement Deinte                                                                                                    | Last Becouver                 |            |

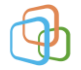